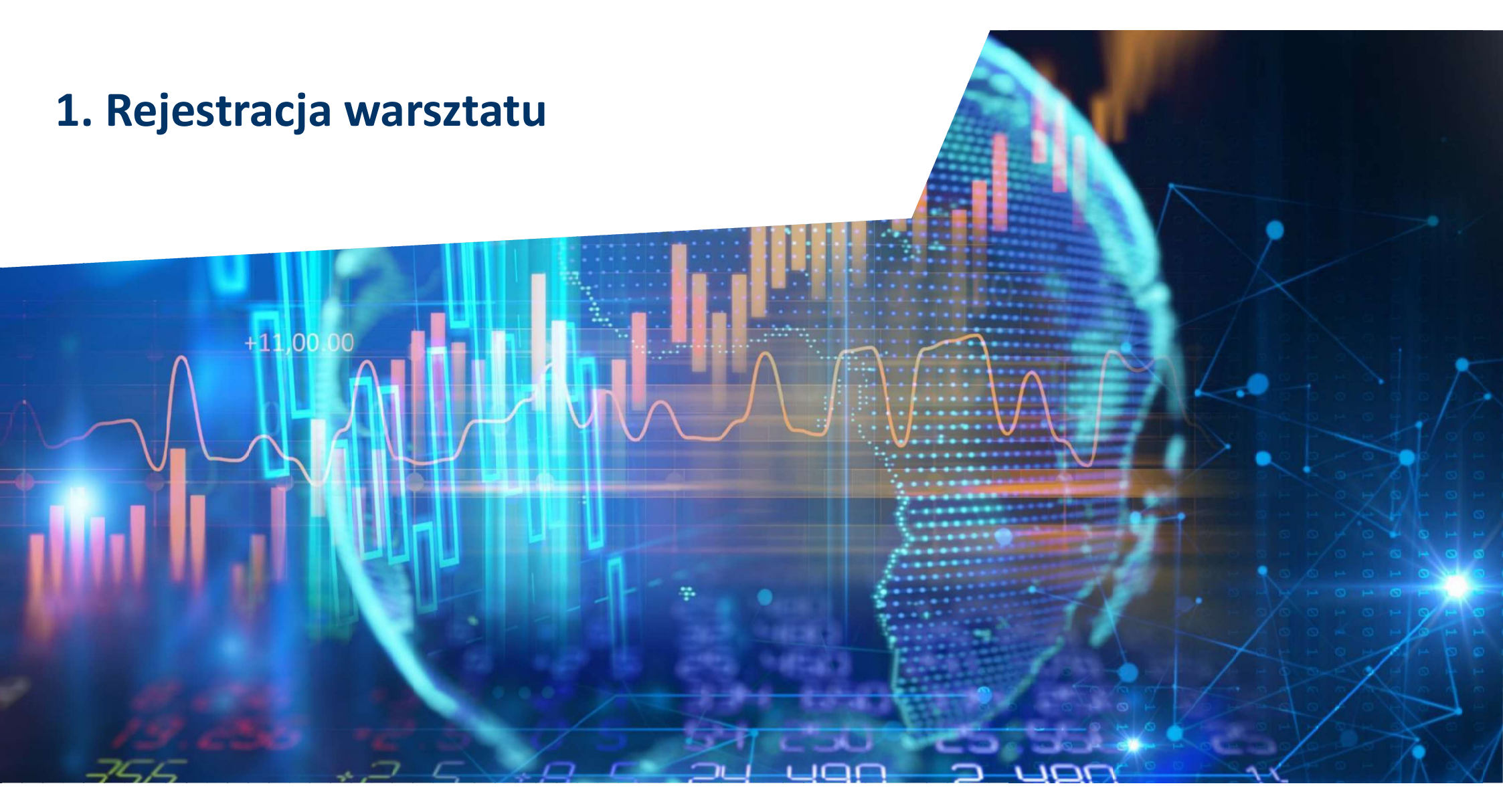

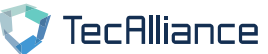

## 1. Rejestracja warsztatu

|                           | 💙 TecAlliance |                         |         |
|---------------------------|---------------|-------------------------|---------|
| Otwórz stronę             |               |                         |         |
| Fleet Manager             |               |                         |         |
| pod linkiem:              |               |                         | Login   |
| www.fleetmanage           |               | Login firmy             |         |
| <u>r.tecalliancet.net</u> |               | Nazwa użytkownika       |         |
| Kliknij                   |               | Hach                    |         |
| "Rejestracja"             |               |                         |         |
|                           |               | Resetuj hasło           | Zaloguj |
|                           |               | Jeszcze nie posiadasz k | konta?  |
|                           |               |                         |         |

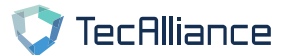

1.

2.

## 1. Rejestracja warsztatu

- Prosimy wypełnić wszystkie niezbędne dane:
  - "Dane dotyczące firmy"
  - "Dane kontaktowe & bankowe"
  - "Sprawdź & utwórz"
- 4. Zaakceptuj warunki & kondycje
- 5. Weryfikuj "Captcha"
- 6. Kliknij "Utwórz"

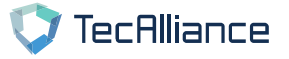

| 💙 TecAlliance |                                                                                                    |                                                                                                    |                                                                                               |                                                                                                    |                                                             |                                         |
|---------------|----------------------------------------------------------------------------------------------------|----------------------------------------------------------------------------------------------------|-----------------------------------------------------------------------------------------------|----------------------------------------------------------------------------------------------------|-------------------------------------------------------------|-----------------------------------------|
|               | Tworzenie konta                                                                                                    |                                                                                                    |                                                                                               |                                                                                                    |                                                             |                                         |
|               | Dane firmy                                                                                                    |                                                                                                    | Dane do kontaktu i dane banku                                                                 |                                                                                                    | Sprawdź i utwórz                                            |                                         |
|               | Firma                                                                                                    |                                                                                                    | Komunikacja                                                                                   |                                                                                                    | Dane banku                                                  |                                         |
|               | Nazwa firmy<br>Login firmy<br>Nr ident. podatk.<br>Wiersz adresu 1<br>Wiersz adresu 2<br>Kod pocztowy<br>Miejscowość<br>Kraj | Warsztat 1<br>Warsztat_1_Warszawa<br>123456789<br>Warsztat Nr.1 w Wars<br>-<br>00-000<br>Warszawa<br>Polska | lmię<br>Nazwisko<br>Nazwa użytkownika<br>Telefon<br>Faks<br>E-mail<br>Język<br>Strefa czasowa | Marcin<br>Kita<br>MKita<br>+49 151 17953964<br>-<br>martin.kita@tecallia<br>Polski<br>Europe/Warsaw | Nazwa banku<br>Kod krajowy banku<br>IBAN<br>BIC<br>Edytuj   | Bank 1<br>Polska<br>1234567<br>1234567X |
|               | Edytuj                                                                                                    | C Ak<br>Za<br>re                                                                                            | Edytuj<br>cceptuję Ogólne warunki handlowe<br>lakceptuj OWH, aby zakończyć<br>jestrację!      | i Oświadczenie o ochronie danych.                                                                   | Nie jestem robotem Rodriga.<br>Rodriga.<br>Approxiet robote | 6<br>Utwórz                             |

## 1. Rejestracja warsztatu

- Jeżeli wszystkie pola zostały wypełnione poprawnie, pojawi się komunikat potwierdzający
- Otrzymasz również maila z danymi logowania do platformy Fleet Manager

TecAlliance

## Sukces!

Zgłoszenie będzie możliwe dopiero po zatwierdzeniu warsztatu przez administratora systemu

Otrzymają Państwo powiadomienie o zezwoleniu na następujący adres e-mail: martin.kita@tecalliance.net

Zaloguj

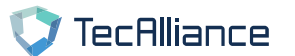